# **Defense IA 3** Configuración de disco de red

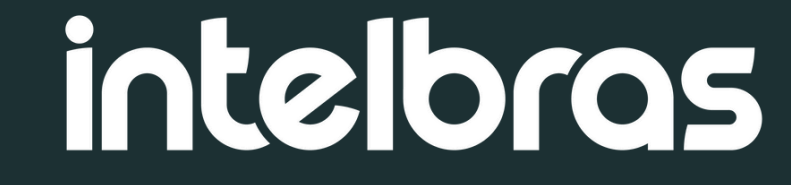

### Introdución

En este tutorial, aprenderás cómo configurar correctamente una unidad de red en el sistema Defense IA 3, asegurando un almacenamiento compartido, eficiente y organizado de archivos.

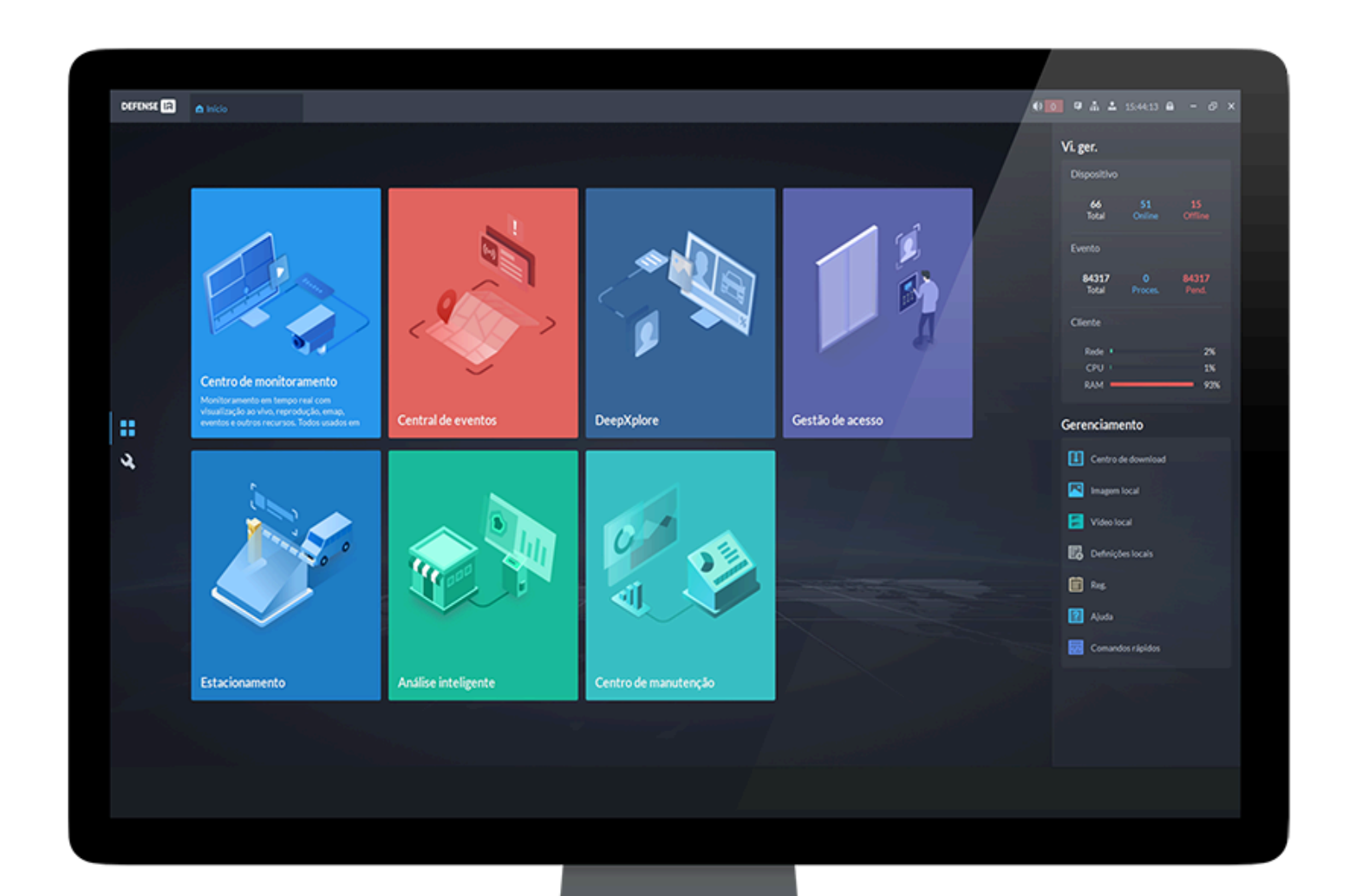

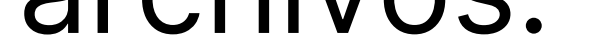

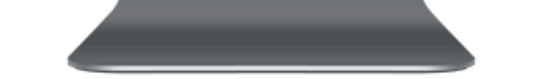

### **Pré-requisitos:**

- Defense IA 3 o superior
- Acesso con usuário com permisos de administrador
- Un disco de red (Storage)

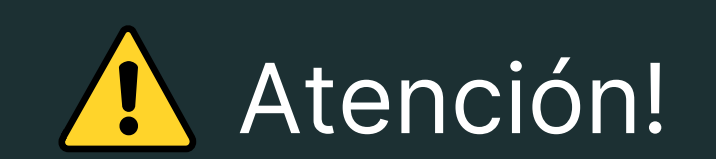

• Defense IA permite la adición de discos de red compatibles con el protocolo **iSCSI**.

• Cada disco **iSCSI** tiene una limitación máxima de **16 TB**. Es posible añadir varios discos, siempre que el total no supere los 200 TB que el Defense IA puede gestionar.

• El volumen **iSCSI** debe estar previamente creado y montado en el almacenamiento,

para que pueda ser añadido correctamente al Defense IA.

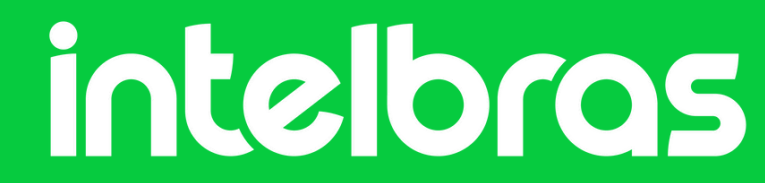

## Configuración paso a paso

**Paso 1:** Inicie sesión en el cliente Defense IA. En la página de inicio, haga clic en N, y luego, en la sección **Configuración básica**, seleccione **Almacienamiento:** 

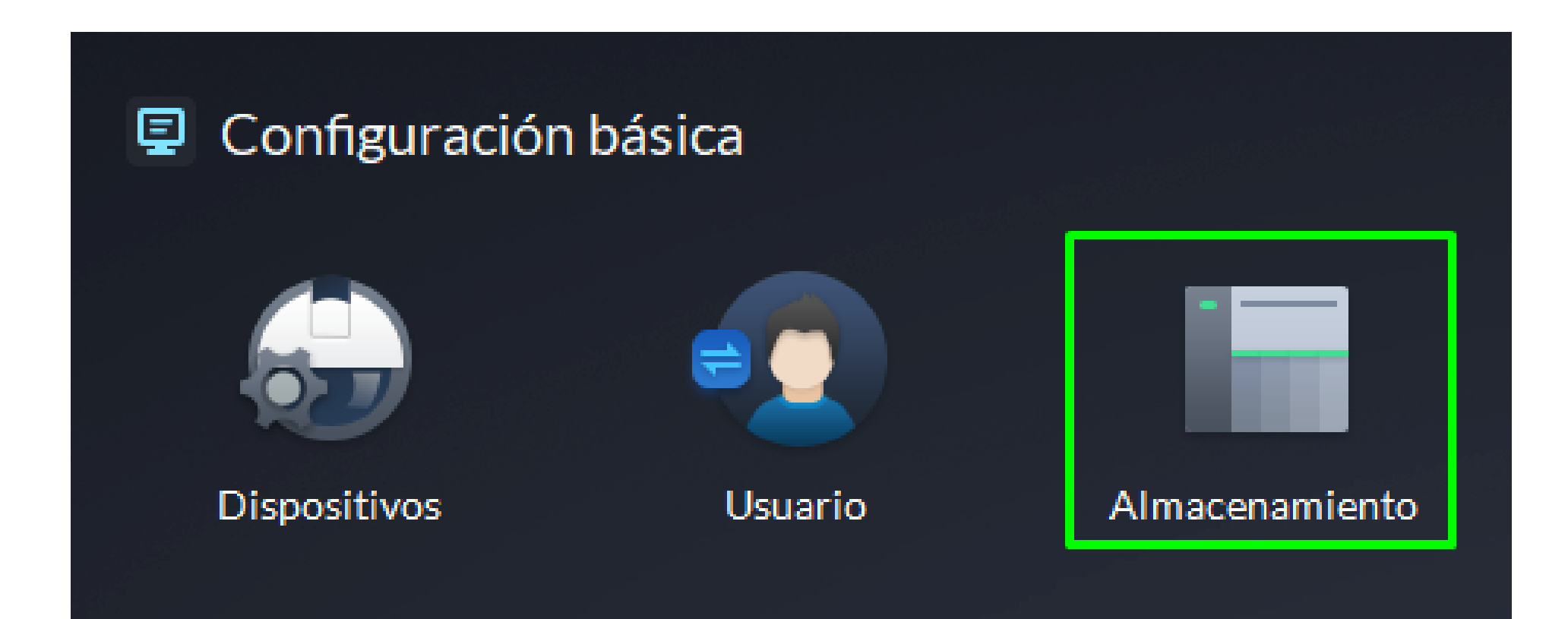

Paso 2: Haga clic en 🔳 Disco de red.

Paso 3: Haga clic en Anadir:

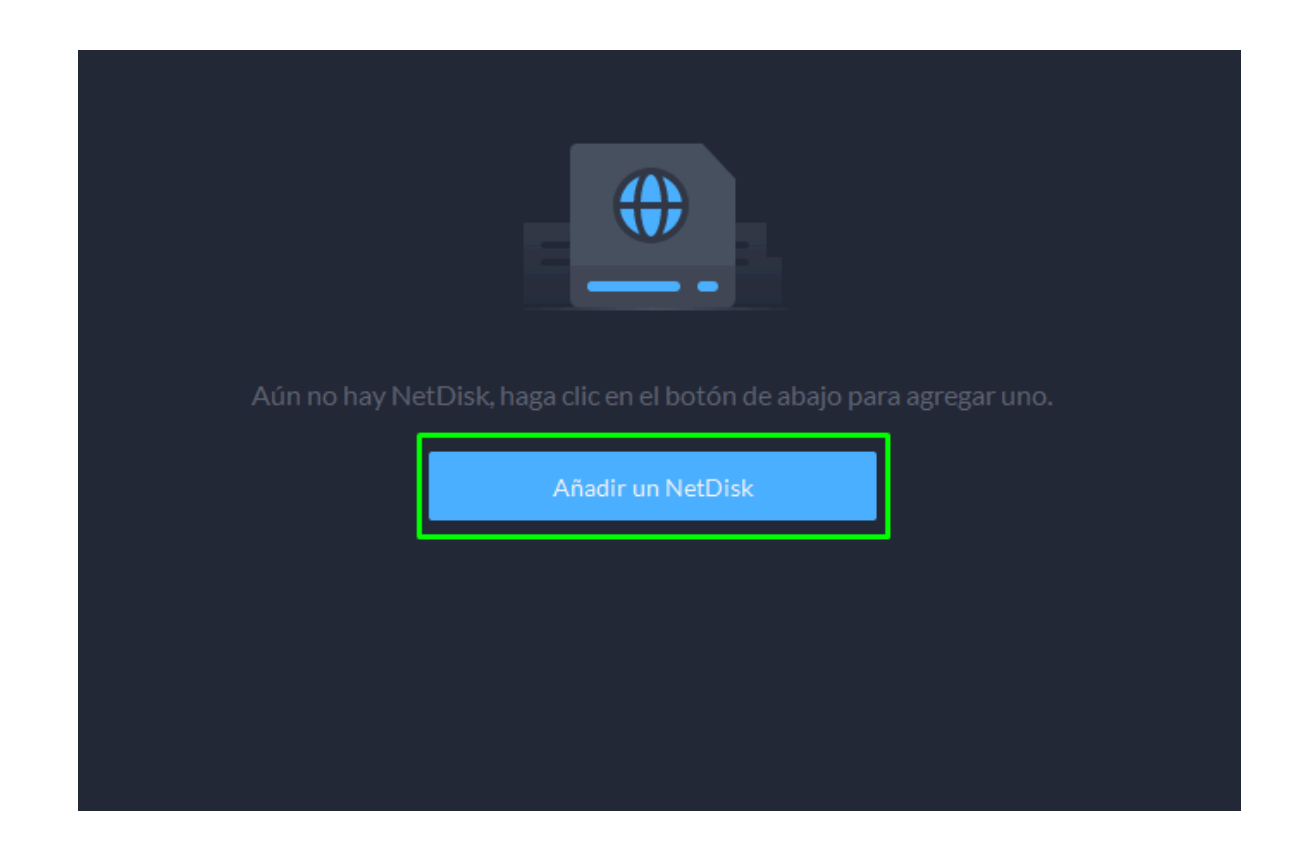

**Paso 4:** Seleccione el nombre del servidor y el modo, ingrese la dirección IP del disco de red y haga clic en **Aceptar.** 

IP de NetDisk: Dirección IP del disco de red.
 Modo: Puedes cambiar entre Modo Normal y Modo de Usuario:

Modo Normal: se añadirán todos los volúmenes del disco de red.
 Aquellos que estén siendo utilizados por cualquier usuario

aparecerán en rojo.

 Modo de Usuario: Ingrese el nombre de usuario y la contraseña de un usuario iSCSI. Solo se añadirán los volúmenes del disco de red asignados a ese usuario.

| 10.100.19.45                                                                                                    | <b>▼</b>                                                                                |                                                     |
|----------------------------------------------------------------------------------------------------|-----------------------------------------------------------------------------------------|-----------------------------------------------------|
| Modo:                                                                                                    |                                                                                         |                                                     |
| Modo do usuario                                                                                                    | -                                                                                       |                                                     |
| <ul> <li>Añada en el disco en red únicar<br/>añade la carpeta en modo usual</li> </ul>                             | iente la carpeta de almacenamie<br>io, establezca el nombre de usua                     | nto asignada al usuario. Si<br>rio y la contraseña. |
| Añada en el disco en red únicar<br>añade la carpeta en modo usual Nombre de usuario:                               | iente la carpeta de almacenamie<br>io, establezca el nombre de usua<br>Contraseña:      | nto asignada al usuario. Si<br>rio y la contraseña. |
| <ul> <li>Añada en el disco en red únicar<br/>añade la carpeta en modo usual</li> <li>Nombre de usuario:</li> </ul> | iente la carpeta de almacenamie<br>io, establezca el nombre de usua<br>Contraseña:<br>• | nto asignada al usuario. Si<br>rio y la contraseña. |

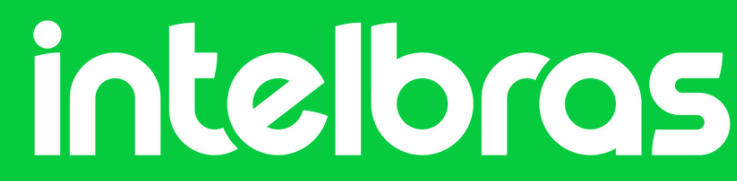

#### **A** La contraseña del usuario iSCSI debe contener 12 caracteres.

Después de conectar el disco de red, es necesario inicializarlo para que pueda ser utilizado

**Paso 5:** Seleccione el disco y haga clic el para formatear el disco correspondiente.

**Paso 6:** Seleccione el volumen y haga clic en **Se**. Seleccione el tipo de disco y haga clic en **Aceptar.** 

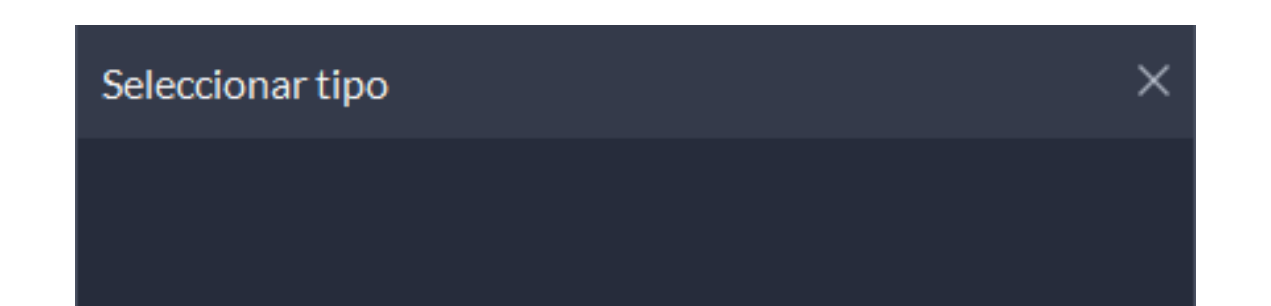

| Tipo de disco: |         |          |
|----------------|---------|----------|
| Vídeo          | -       |          |
|                |         |          |
|                |         |          |
|                |         |          |
|                |         |          |
|                |         |          |
|                | Aceptar | Cancelar |

Video: Almacena videos.

**Imágenes y Archivos:** Almacena todo tipo de imágenes y archivos de video de dispositivos BCM.

**A** Esta operación eliminará toda la información del disco. Proceda con precaución.

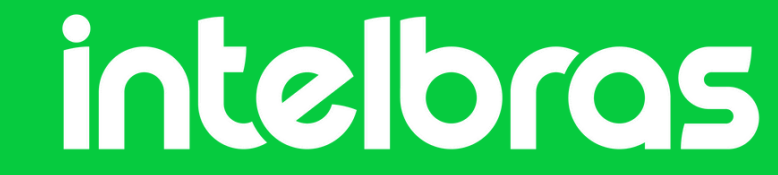

#### ¿Dudas o sugerencias? Ponte en contacto a través de:

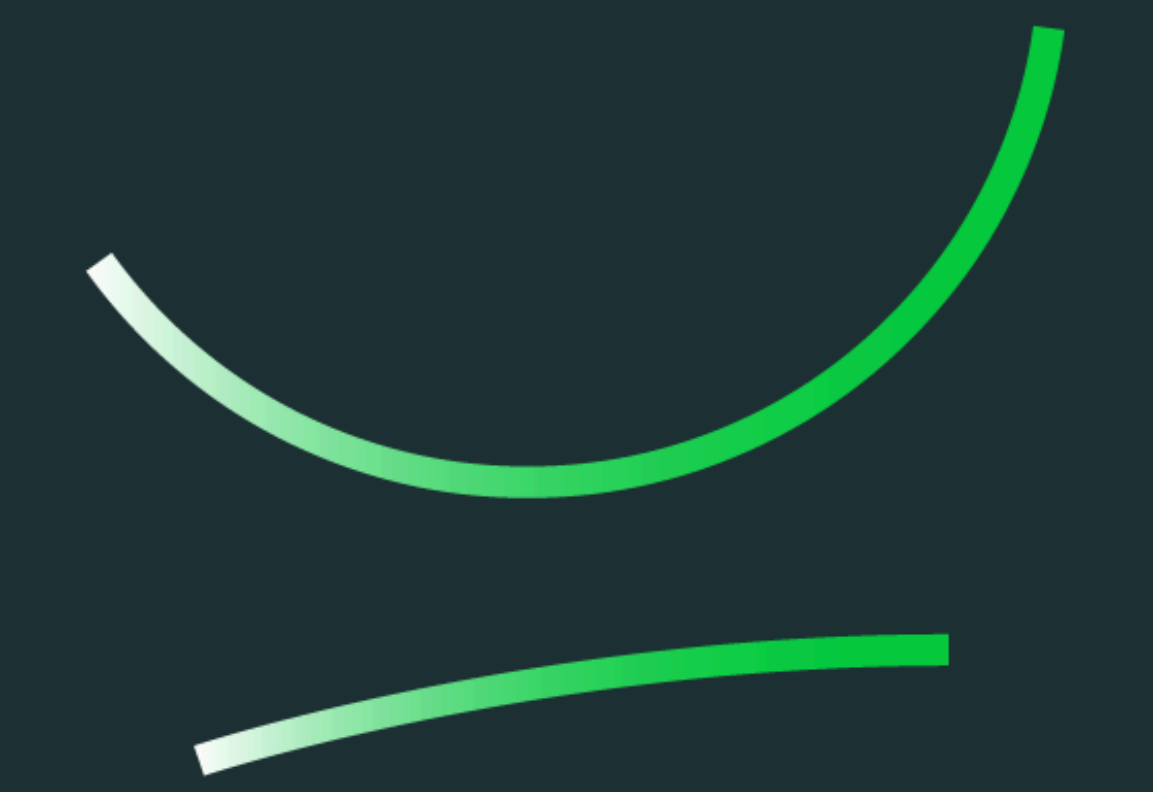

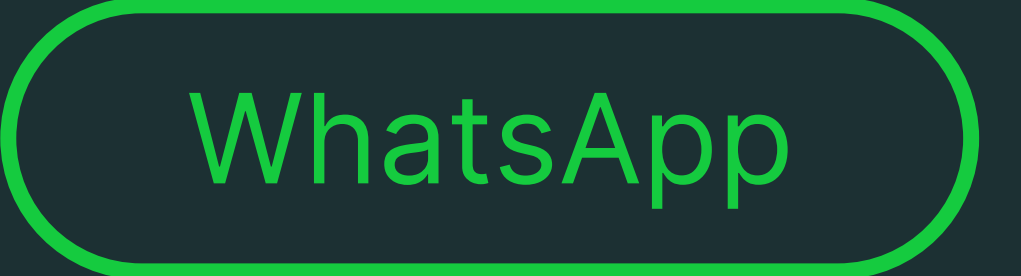

**Soporte al cliente:** <u>www.intelbras.com/es/soporte</u> Video tutorial: <u>youtube.com/@IntelbrasLatam</u>

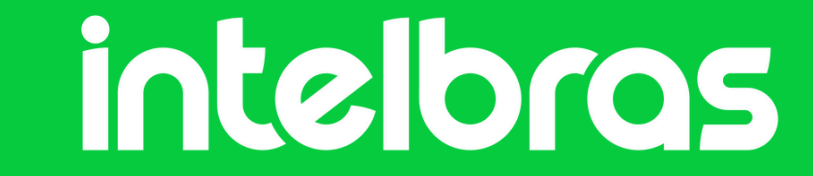

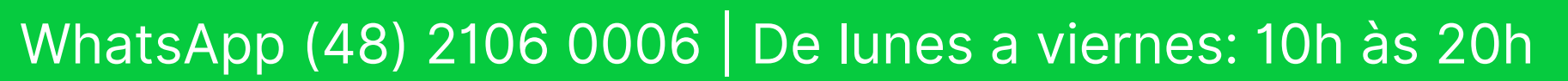